# RVシリーズルータでRouter Information Protocol Next Generation(RIPng)を有効にする

## 目的

Router Information Protocol Next Generation(RIPng)は、ディスタンスベクター(D-V)アルゴ リズムに基づくルーティングプロトコルです。Routing Information Protocol (RIP; ルーテ ィング情報プロトコル)と同様に、RIPngはホップカウントを使用して宛先までの距離を測 定します。ルータから直接接続されたネットワークへのホップカウントは0です。直接接続 された2台のルータ間のホップカウントは1です。ホップカウントが16以上の場合、宛先ネ ットワークホストは到達不能と見なされます。RIPngは通常、Internet Protocol version 6(IPv6)ネットワーキングに使用され、RIPはIPv4に使用されます。設定の容易さはRIPngの 主な利点です。デバイスでは、RIPngはデフォルトで無効になっています。

この記事では、IPv6をサポートするRVシリーズルータでRIPngを有効にする方法について 説明します。IPv6をサポートしないデバイスには適用されません。

## 該当するデバイス

• RVシリーズ: RV130、RV130W、RV132W、RV134W

## [Software Version]

- 1.0.3.16 RV130、RV130W
- 1.0.0.17 RV132W
- 1.0.0.21:RV134W

#### RIPngの有効化

ステップ1:ルータのWebベースユーティリティにログインし、[Networking] > [IPv6] > [Routing (RIPng)] を選択します。

**注**:この記事の画像は、RV134W VDSL2ルータから取得したものです。オプションは、デ バイスのモデルによって異なります。

| Getting Started        |
|------------------------|
| Run Setup Wizard       |
| Status and Statistics  |
| Networking             |
| ▶ WAN                  |
| ▶ LAN                  |
| ▶ Routing              |
| Routing Table          |
| Dynamic DNS            |
| IP Mode                |
| ► IPv6                 |
| IPv6 LAN Configuration |
| IPv6 Static Routing    |
| Routing (RIPng)        |
| Router Advertisement   |
| Advertisement Prefixes |
| Wireless               |
| Firewall               |
| ▶ VPN                  |
| ▶ QoS                  |
| Administration         |

ステップ2:[Enable] オプションボタンをクリックして、RIPngをアクティブにします。

| Routing (RIPng)     |                    |              |                   |  |  |
|---------------------|--------------------|--------------|-------------------|--|--|
| RIPng Configuration |                    |              |                   |  |  |
| RIPng: ODisable     |                    |              |                   |  |  |
| RIP Members         |                    |              |                   |  |  |
| Index               | Interface          | Enable RIPng | Passive Interface |  |  |
| 0                   | VLAN1              | $\checkmark$ | $\checkmark$      |  |  |
| 1                   | DSL_ATM_WAN_0_33_R |              |                   |  |  |
| 2                   | ETH_WAN_R          |              |                   |  |  |
| Save                | Cancel             |              |                   |  |  |

ステップ3:RV132W/RV134Wの[RIP Members]テーブルで、リストから[Index and Interface]を選択し、[Enable RIPng and Passive Interface]の対応するチェックボックスをオ ンにします。

注:この例では、RV132W/RV134WのVLAN 1に対してRIPngが有効になっています。また 、パッシブインターフェイスとして設定されているため、ルーティングアップデートを送信 しません。これにより、帯域幅の使用量とリソースが減少し、セキュリティリスクが軽減さ れます。

| Routing (RIPng)     |                    |              |                   |  |  |
|---------------------|--------------------|--------------|-------------------|--|--|
| RIPng Configuration |                    |              |                   |  |  |
| RIPng:              | ● Enable ○ Disable |              |                   |  |  |
| RIP Members         |                    |              |                   |  |  |
| Index               | Interface          | Enable RIPng | Passive Interface |  |  |
| 0                   | VLAN1              |              |                   |  |  |
| 1                   | DSL_ATM_WAN_0_33_R |              |                   |  |  |
| 2                   | ETH_WAN_R          |              |                   |  |  |
| Save                | Cancel             |              |                   |  |  |

注:RV130およびRV130Wルータでは、次に示すように[RIP Members]を選択できません。 RV130WおよびRV130でRIPngを有効にするには、このチェックボックスをオンにして、こ の機能を無効にするには、このチェックボックスをオフにします。この例では、RIPngが有 効になっています。

| Routing (RIPng)                             |        |  |  |
|---------------------------------------------|--------|--|--|
| RIPng Configuration<br>RIPng: Configuration |        |  |  |
| Save                                        | Cancel |  |  |

ステップ4:[Save] をクリックします。

| Routing (RIPng)         |                    |              |                   |  |  |
|-------------------------|--------------------|--------------|-------------------|--|--|
| RIPng Configuration     |                    |              |                   |  |  |
| RIPng:  Enable  Disable |                    |              |                   |  |  |
| RIP Members             |                    |              |                   |  |  |
| Index                   | Interface          | Enable RIPng | Passive Interface |  |  |
| 0                       | VLAN1              | $\checkmark$ | $\checkmark$      |  |  |
| 1                       | DSL_ATM_WAN_0_33_R |              |                   |  |  |
| 2                       | ETH_WAN_R          |              |                   |  |  |
| Save C                  | ancel              |              |                   |  |  |

これで、RVシリーズルータでRIPngが有効になったはずです。

翻訳について

シスコは世界中のユーザにそれぞれの言語でサポート コンテンツを提供するために、機械と人に よる翻訳を組み合わせて、本ドキュメントを翻訳しています。ただし、最高度の機械翻訳であっ ても、専門家による翻訳のような正確性は確保されません。シスコは、これら翻訳の正確性につ いて法的責任を負いません。原典である英語版(リンクからアクセス可能)もあわせて参照する ことを推奨します。